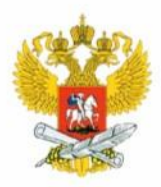

министерство ОБРАЗОВАНИЯ И НАУКИ РОССИЙСКОЙ ФЕДЕРАЦИИ

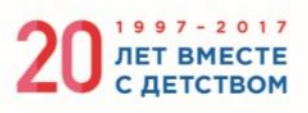

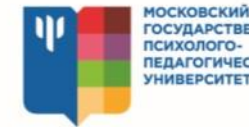

ГОСУДАРСТВЕННЫЙ ПСИХОЛОГО-ПЕДАГОГИЧЕСКИЙ УНИВЕРСИТЕТ

ПРОГРАММНО-МЕТОДИЧЕСКИЙ КОМПЛЕКС ДИФФЕРЕНЦИАЛЬНОЙ ДИАГНОСТИКИ ПОВЕДЕНЧЕСКИХ НАРУШЕНИЙ **НЕСОВЕРШЕННОЛЕТНИХ** «ДИАГНОСТ-ЭКСПЕРТ+»

## РУКОВОДСТВО ПОЛЬЗОВАТЕЛЯ

МОСКВА 2017

МИНИСТЕРСТВО ОБРАЗОВАНИЯ И НАУКИ РОССИЙСКОЙ ФЕДЕРАЦИИ

МОСКОВСКИЙ ГОСУДАРСТВЕННЫЙ ПСИХОЛОГО-ПЕДАГОГИЧЕСКИЙ УНИВЕРСИТЕТ

### Программно-методический комплекс дифференциальной диагностики поведенческих нарушений несовершеннолетних «Диагност-Эксперт+»

### РУКОВОДСТВО ПОЛЬЗОВАТЕЛЯ

Москва, 2017

**Программист-разработчик, автор программного кода, технический эксперт:** А.В. Лаврик.

**Авторы-составители:** Н.В. Дворянчиков, В.В. Делибалт, Е.Г. Дозорцева, М.Г. Дебольский, А.В. Дегтярев, Р.В. Чиркина.

Руководство пользователя (эксплуатационная документация) программнометодического комплекса дифференциальной диагностики поведенческих нарушений несовершеннолетних «Диагност-Эксперт+» / А.В. Лаврик, Н.В. Дворянчиков, В.В. Делибалт, Е.Г. Дозорцева, М.Г. Дебольский, А.В. Дегтярев, Р.В. Чиркина, – Москва : ФГБОУ ВО МГППУ, 2017. – 10 с.

Руководство пользователя программно-методического комплекса дифференциальной диагностики поведенческих нарушений несовершеннолетних «Диагност-Эксперт+» подготовлено авторским коллективом, состоящим из сотрудников кафедры юридической психологии и права и кафедры клинической и судебной психологии факультета юридической психологии Московского государственного психолого-педагогического университета В рамках Государственного задания Министерства образования и науки Российской Федерации на выполнение проекта по «Разработка научно-методического обеспечения деятельности ПМПК при теме проведении обследования и разработке рекомендаций для обучающихся с девиантным поведением в том числе, находящихся в конфликте с законом». Руководство пользователя и специалистам психолого-медико-педагогических предназначено руководителям комиссий, специалистам СУВУ открытого и закрытого типа, центров психологопедагогического И медико-социального сопровождения, иных образовательных учреждений.

> А.В. Лаврик, Н.В. Дворянчиков, В.В. Делибалт, Е.Г. Дозорцева, М.Г. Дебольский, А.В. Дегтярев, Р.В. Чиркина, 2017

ФГБОУ ВО МГППУ, 2017

#### Общие сведения

Прикладное программное обеспечение «Диагност-Эксперт+» (далее — Приложение) предназначено для проведения дифференциальной диагностики поведенческих нарушений несовершеннолетних. В комплект входят следующие тесты:

- «Диагностический опросник для выявления склонности к различным формам девиантного поведения для учащихся общеобразовательных учреждений» (СПб., ВМедА, кафедра психиатрии)
- 2. Индивидуально-типологический детский опросник (Собчик Л. Н.)
- Индивидуально-типологический опросник: взрослый вариант (Собчик Л. Н.)
- 4. Метод диагностики межличностных отношений (Лири;модификация Собчик Л.Н.)
- 5. Методика «Диагностика самочувствия, активности и настроения» (В.А.Доскин, Н.А.Лаврентьева, В.Б.Шарай, М.П.Мирошников)
- Методика «Индикатор копинг-стратегий» (Д. Амирхан; адаптация Н. А. Сироты (1994) и В. М. Ялтонского)
- Методика «Личностная агрессивность и конфликтность» (Е. П. Ильин, П. А. Ковалев)
- Методика диагностики самооценки мотивации одобрения (Дуглас П. Краун, Дэвид А. Марлоу; перевод и адаптация Ю. Л. Ханина)
- 9. Методика диагностики социально-психологической адаптации (Роджерс-Даймонд; адаптация А. К. Осницкого)
- 10.Методика многомерной оценки детской тревожности (Е. Е. Малкова (Ромицына) под руководством Л.И. Вассермана)
- 11. Методика многофакторного исследования личности Кэттелла детский вариант (Кэттелл; адаптация Э. М. Александровской)
- 12. Методика многофакторного исследования личности Кэттелла подростковый вариант (Кэттелл, адаптация)

3

- 13.Многомерный опросник исследования самоотношения (Пантилеев С. Р.)
- 14. Модифицированный опросник для идентификации типов акцентуаций характера у подростков (модификация теста А. Е. Личко)
- 15.Опросник «Диагностика агрессии и враждебности» (А. Басс, М. Пери; адаптация С. Н. Ениколопова, Н. П. Цибульского)
- 16.Опросник «Склонность к отклоняющемуся поведению» (Орел А.Н.)
- 17.Опросник «Стиль саморегуляции поведения» (Моросанова В. И.)
- 18. Тест (опросник) эмоционального интеллекта Люсина (Люсин Д. В.)
- 19.Тест «Склонность к девиантному поведению» (Э. В. Леус, САФУ им. М.В. Ломоносова; А.Г. Соловьев, СГМУ, г. Архангельск)
- 20. Тест правового и гражданского сознания (Ясюкова Л. А.)
- 21. Тест смысложизненных ориентаций (версия теста «Цель в жизни» (Purpose-in-Life Test, PIL) Дж. Крамбо и Л. Махолика; адаптация Д. А. Леонтьева)

Приложение обеспечивает прохождение соответствующих тестов, подсчёт сырых баллов по шкалам и формирование на основании данных ответов заполненных бланков для последующего экспорта и обработки в текстовых процессорах (Microsoft Word и т. д.).

#### Системные требования

- Операционная система семейства Windows: XP (Service Pack 3) \ 7 \ 8 \
  10.
- Процессор: совместимый с Pentium рабочей частотой от 2.6 ГГц.
- Объём ОЗУ: от 1 Гб.
- Объём свободного пространства на жёстком диске: 200 Мб.
- Мышь или аналогичные по назначению устройства.

#### Установка

Приложение не требует специализированной процедуры установки. Перед использованием достаточно скопировать папку с Приложением в любую доступную папку на компьютере.

#### Запуск

Для начала работы с Приложением следует перейти в Проводнике Windows (или другом диспетчере файлов) в папку Приложения и запустить исполняемый файл *Expert+.exe*.

#### Интерфейс и работа с Приложением

Пользовательский интерфейс Приложения представляет собой ряд последовательных страниц.

| Диагност-эксперт+                                             |                                      |                                        |                                                                           |              |
|---------------------------------------------------------------|--------------------------------------|----------------------------------------|---------------------------------------------------------------------------|--------------|
| Министерство<br>образования и наук<br>Российской<br>Федерации | <u>64</u>                            | <b>P</b>                               | Московский<br>государственный<br>психолого-<br>педагогический<br>институт |              |
| Программныі                                                   | й комплекс диффер<br>наруц<br>«Диагн | енциально<br>јений у де<br>іост-экспер | ой диагностики по<br>тей<br>от+»                                          | оведенческих |
| Πα                                                            | иходиагностический комплекс оцен     | ки отклоняющегося                      | я поведения несовершеннолетн                                              | их           |
|                                                               | Enter либо дво                       | ойной клик для про                     | должения                                                                  |              |

#### Приветствие

В центре окна отображается название Приложения. В верхней части находятся логотипы и названия его правообладателей, являющиеся

гиперссылками: щелчок левой кнопкой мыши по гиперссылке открывает в браузере официальный сайт правообладателя.

По нажатию клавиши *Enter* либо *двойному щелчку левой кнопкой* мыши по окну Приложения (кроме названий правообладателей) осуществляется переход к следующей странице.

#### Выбор теста

| Li Expert+ - Диагност-эксперт+                                                                                        |
|----------------------------------------------------------------------------------------------------|
| Выберите тест для загрузки:                                                                                           |
| 📴 Диагностика агрессии и враждебности - опросник Басса и Перри (BPAQ)                                                 |
| 📴 Диагностический опросник выявления склонности к различным формам девиантного поведения (ДАП-П)                      |
| 🣴 Индивидуально-типологический детский опросник (ИТДО)                                                                |
| 📴 Индивидуально-типологический опросник - взрослый вариант (ИТО)                                                      |
| 📴 Метод диагностики межличностных отношений (ДМО)                                                                     |
| 📴 Методика «Диагностика самочувствия, активности и настроения» (САН)                                                  |
| 🧓 Методика «Индикатор копинг-стратегий» (ИКС)                                                                         |
| 📴 Методика «Личностная агрессивность и конфликтность» (ЛАК)                                                           |
| 📴 Методика диагностики самооценки мотивации одобрения (МДСМО)                                                         |
| 📴 Методика диагностики социально-психологической адаптации Роджерса - Даймонд (СПА)                                   |
| Методика многомерной оценки детской тревожности (ММОДТ)                                                               |
| 🖳 Методика многофакторного исследования личности Кэттелла - детский вариант, девочки (ММИЛ-ДВ)                        |
| 📴 Методика многофакторного исследования личности Кэттелла - детский вариант, мальчики (ММИЛ-ДВ)                       |
| 📴 Методика многофакторного исследования личности Кэттелла - подростковый вариант (ММИЛ-ПВ)                            |
| 📴 Многомерный опросник исследования самоотношения (МИС)                                                               |
| 📴 Модифицированный опросник для идентификации типов акцентуаций характера у подростков (МПДО)                         |
| Попросник «Склонность к отклонающемуса повелению» - женский вариант (СОП)                                             |
| Название: Личностная агрессивность и конфликтность                                                                    |
| источник: Е. П. Ильин, П. А. Ковалев                                                                                  |
| Аптонация.                                                                                                    |
| истодика предпаланения для выявления облотности сустекта к конфликтности и агрессивности какличностных характеристик. |

Отображается список доступных тестов; при подведении к его правому краю указателя мыши появляется полоса прокрутки для пролистывания списка вверх или вниз.

Выбор теста производится клавишами со стрелками либо однократным щелчком левой кнопки мыши по его названию.

В нижней части окна выводятся сведения о выбранном тесте: заголовок, источник, аннотация.

Открытие теста производится его выделением и нажатием клавиши Enter либо двойным щелчком мышкой по его названию, после чего происходит переход к следующей странице.

#### Инструкция

Инструкция: Прояни внимание: если звучит отрицание, капример: — «Я не люблю ходить в гости» — ответу «действительно не люблю» соответствует вариант «Верно»; — «Мне не бывает неловко, когда...» — ответу «всё-там бывает» соответствует вариант «Неверно».

Отображается инструкция для испытуемого по прохождению теста.

По нажатию клавиши *Enter* либо *двойному щелчку кнопкой мыши* в произвольном месте окна Приложения происходит переход к следующей странице.

#### Прохождение

| Индивидуально-типологический детский опросник (ИТДО) - Диагност-эксперт+ |           | _ D <mark></mark> X |
|--------------------------------------------------------------------------|-----------|---------------------|
|                                                                          | № 1 / 61  | ?                   |
| Я постараюсь отвечать на все вопросы правдиво и открове                  | нно.      |                     |
|                                                                          |           |                     |
|                                                                          |           |                     |
|                                                                          | Верно     |                     |
|                                                                          | ○ Неверно |                     |
|                                                                          |           |                     |
|                                                                          |           |                     |
|                                                                          |           |                     |
| Далее Выполнено:                                                         | 1/61      | Завершить           |

Отображаются номер текущего вопроса, сам вопрос, варианты ответов в виде радиокнопок, общий прогресс выполнения (число вопросов,

получивших ответы / общее число вопросов) и кнопки Далее и Завершить (последняя будет неактивна, пока не будет дан ответ на все вопросы). Испытуемый выбирает один вариант ответа, отмечая радиокнопку щелчком левой кнопки мыши.

Ответив на вопрос, можно перейти к следующему нажав клавишу *Page Down* либо щёлкнув кнопку *Далее* в левом нижнем углу окна либо *дважды щёлкнув левой кнопкой мыши* в произвольном месте окна Приложения, кроме вариантов ответов.

После ответа на все вопросы прохождение теста можно завершить нажатием клавиши *Enter* либо щелчком по кнопке *Завершить*. После этого будет осуществлён переход к следующей странице.

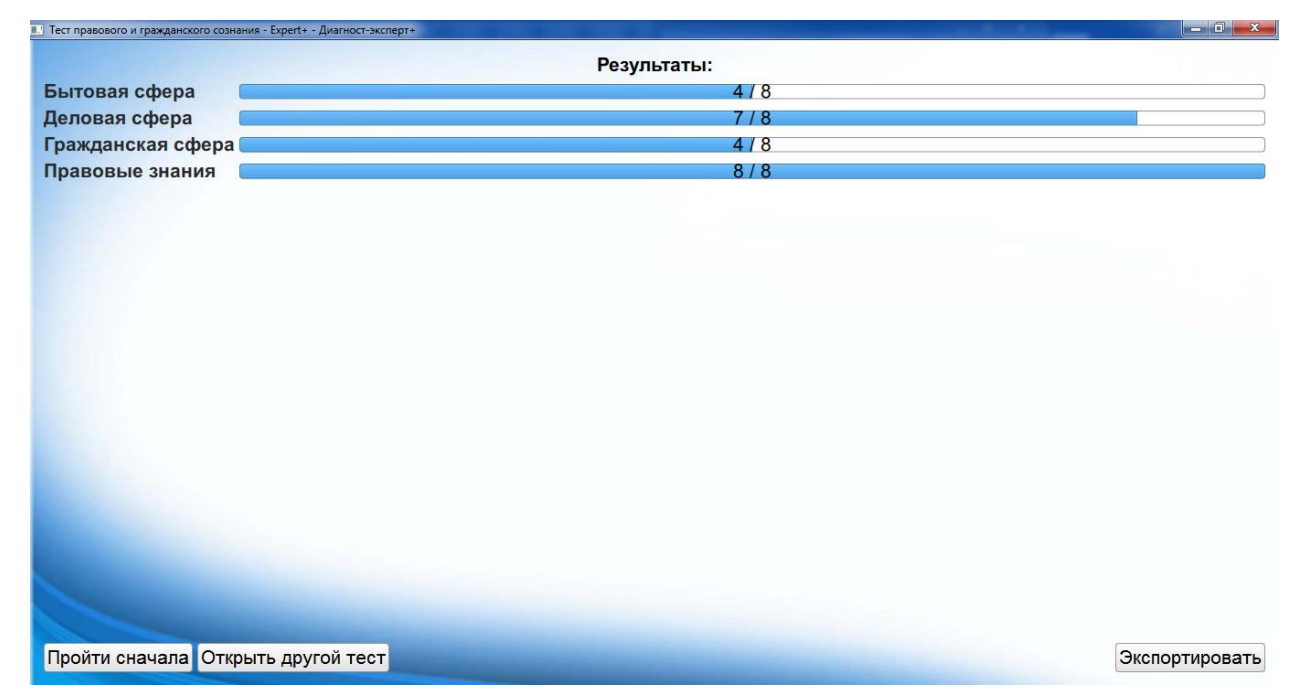

#### Результаты

Для каждой шкалы отображаются её название и набранные по ней сырые баллы: фактические / максимально возможные для данной шкалы.

Для формирования заполненного результирующего бланка предназначена кнопка Экспортировать (осуществляет переход к странице Экспорт).

Кнопка *Пройти сначала*, предназначена для повторного прохождения загруженного теста (осуществляет переход к странице **Инструкция**).

Кнопка *Открыть другой тест* позволяет загрузить в Приложение другой тест (осуществляет переход к странице **Выбор теста**).

| Экспорт |
|---------|
|---------|

|                                   |                                   |                                   |     | Предпр    | осмотр:        |   |                |                |      |
|-----------------------------------|-----------------------------------|-----------------------------------|-----|-----------|----------------|---|----------------|----------------|------|
|                                   |                                   |                                   | Бл  | анк ответ | ов по ТПГС     | ; |                |                |      |
| Фамилия, имя                      | я, отчество:                      |                                   |     |           |                |   |                |                |      |
| Возраст:                          | _; Пол:                           |                                   |     |           |                |   |                |                |      |
| <sup>1</sup> 2<br><sup>11</sup> 2 | <sup>2</sup> 2<br><sup>12</sup> 1 | <sup>3</sup> 1<br><sup>13</sup> 1 | 4 2 | ۶2        | <sup>6</sup> 2 | 2 | <sup>8</sup> 2 | <sup>9</sup> 3 | 10 2 |
| езультаты по                      | шкалам:                           |                                   |     |           |                |   |                |                |      |
| • Гражданс<br>• Правовые          | жая сфера:8/8                     |                                   |     |           |                |   |                |                |      |
|                                   |                                   |                                   |     |           |                |   |                |                |      |

Отображается заполненный бланк прохождения теста:

- название бланка;
- поля для заполнения общими сведениями об испытуемом (ФИО, возраст, пол);
- таблица ответов; ячейки содержат номера вопросов и номера выбранных вариантов ответов;
- результаты, рассчитанные по каждой из шкал.

Приложение позволяет на месте произвести элементарное редактирование полученного текста. Для более сложного редактирования и сохранения текста требуется его экспорт в соответствующие текстовые процессоры (Microsoft Word, OpenOffice Writer и др.)

Для экспорта в другие программы предназначена кнопка *Копировать текст*. При щелчке по ней текст бланка вместе с форматированием

копируется в буфер обмена, после чего его можно вставить (Ctrl+V) в требуемую программу и продолжить редактирование, пользуясь всеми её возможностями.

Кнопка *Пройти сначала*, предназначена для повторного прохождения загруженного теста (осуществляет переход к странице **Инструкция**).

Кнопка *Открыть другой тест* позволяет загрузить в Приложение другой тест (осуществляет переход к странице **Выбор теста**).

# МГППУ.РФ